## INTERNATIONAL i2i APPLICATIONS

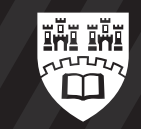

Northumbria University NEWCASTLE

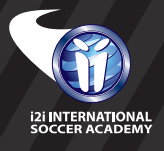

## APPLYING TO STUDY OVERSEAS AS AN INTERNATIONAL STUDENT CAN BE COMPLICATED, SO WE'VE CREATED THIS HANDY GUIDE TO MAKE THE PROCESS EASIER FOR YOU.

International Undergraduate (UG) students must apply to the i2i Soccer Academy direct via our website.

## THE STEP-BY-STEP GUIDE FOR INTERNATIONAL i2i STUDENTS.

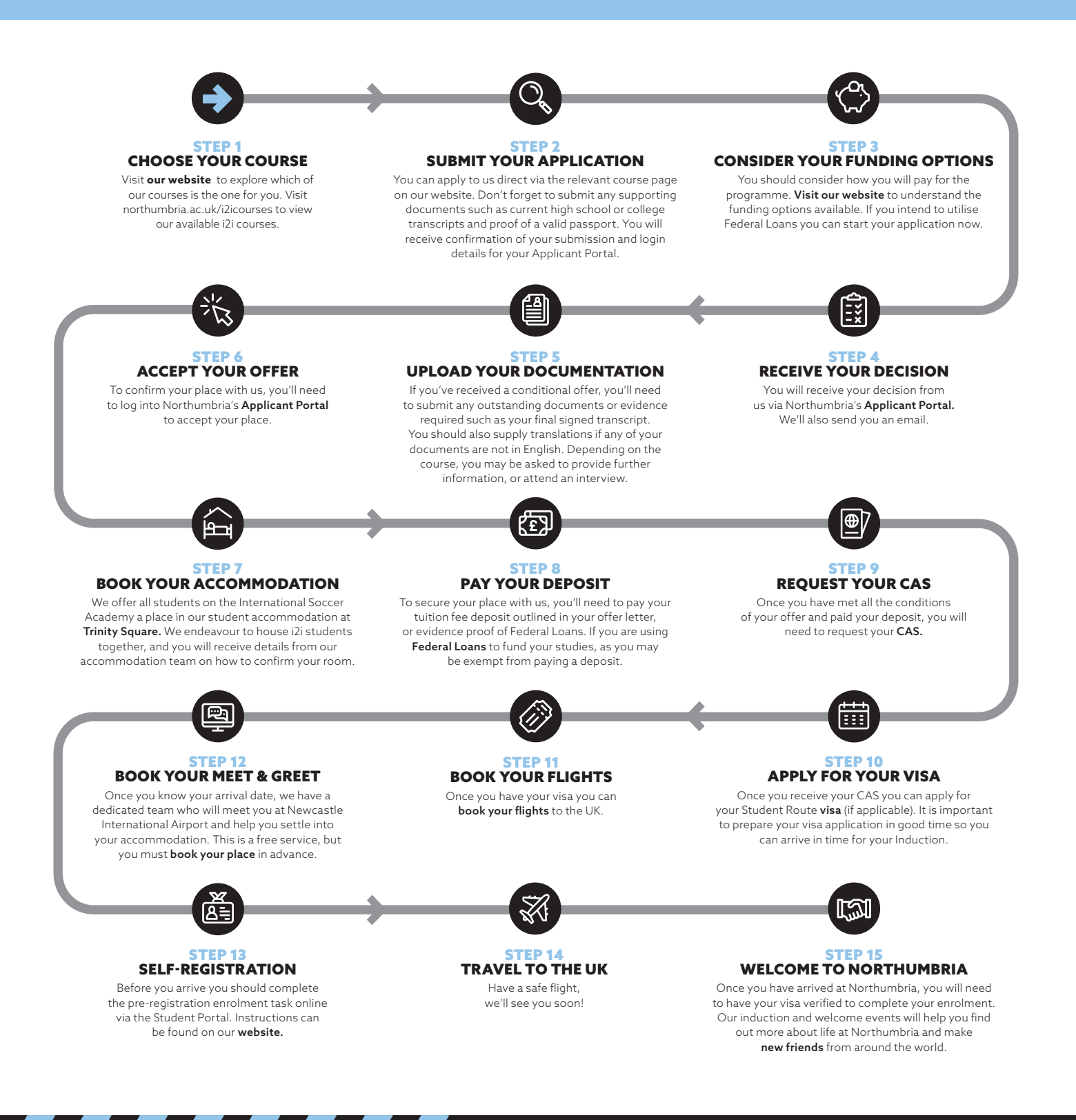